## **Editing and Removing Custom Data Files**

Data files can be made inactive or can be deleted. Changing the status to 'inactive' will remove the data from the timeline reports but the data will remain in PAT CAT. Deleting a custom data set will remove the data. Both can be done from the screen above which, for already imported data, is accessed by clicking on the file name in the Custom Data screen.

| - A                      |                   |             |                   |                  |        |
|--------------------------|-------------------|-------------|-------------------|------------------|--------|
| © Refresh List           |                   |             |                   |                  |        |
| Filename                 | Data Source Name  | Description | Number of Columns | Date Imported    | Status |
| Sample Custom Data 1.csv | National DM Rates |             | 4                 | 22 December 2015 | Active |
| O Refresh List           |                   |             |                   |                  |        |

From the next screen you can change the file status or delete the file by using the respective options.

| Source information                                                                                                    |                                                                                                    |                                                                                                    |             |                                      |
|----------------------------------------------------------------------------------------------------|----------------------------------------------------------------------------------------------------|----------------------------------------------------------------------------------------------------|-------------|--------------------------------------|
| Filename Sample Custom Data 1.csv                                                                                                    |                                                                                                    |                                                                                                    |             |                                      |
| Status Active V                                                                                                    |                                                                                                    |                                                                                                    |             |                                      |
| Name* National DM Rates                                                                                                    |                                                                                                    |                                                                                                    |             |                                      |
| Description                                                                                                    |                                                                                                    |                                                                                                    |             |                                      |
|                                                                                                    |                                                                                                    |                                                                                                    |             |                                      |
|                                                                                                    |                                                                                                    |                                                                                                    |             |                                      |
|                                                                                                    |                                                                                                    |                                                                                                    |             |                                      |
|                                                                                                    |                                                                                                    |                                                                                                    |             |                                      |
|                                                                                                    |                                                                                                    |                                                                                                    |             |                                      |
| Date Columns •                                                                                                    |                                                                                                    |                                                                                                    |             | Clear Selection                      |
| Source Column Name                                                                                                    | Column ID *                                                                                                    | Name                                                                                                    | Description | Select                               |
| month                                                                                                    | month                                                                                                    | month                                                                                                    |             |                                      |
|                                                                                                    |                                                                                                    |                                                                                                    |             |                                      |
| Value Columns                                                                                                    |                                                                                                    |                                                                                                    |             | alact AL. Class Salactions           |
| Value Columns                                                                                                    |                                                                                                    |                                                                                                    | Se          | elect All Clear Selections           |
| Value Columns   Source Column Name                                                                                                    | Column ID*                                                                                                    | Name                                                                                                    | Description | elect All Clear Selections<br>Select |
| Value Columns   Source Column Name national diabetes rate total                                                                                                    | Column ID *                                                                                                    | Name<br>Inational diabetes rate total                                                                      | Description | elect All Clear Selections<br>Select |
| Value Columns   Source Column Name national diabetes rate total national diabetes rate Type II                                                                                                    | Column ID *       national diabetes rate total       national diabetes rate Type II                                                                                                    | Name<br>Inational diabetes rate total<br>Inational diabetes rate Type II                                   | Description | elect All Clear Selections<br>Select |
| Value Columns   Source Column Name  national diabetes rate total  national diabetes rate Type II  national diabetes rate Type I                                                                                                 | Column ID *  Inational diabetes rate total Inational diabetes rate Type II Inational diabetes rate Type I                                                                                                    | Name<br>Inational diabetes rate total<br>Inational diabetes rate Type II<br>Inational diabetes rate Type I | Secription  | elect All Clear Selections<br>Select |
| Value Columns  Source Column Name national diabetes rate total national diabetes rate Type II national diabetes rate Type I Deceasion                                                                                           | Column ID * Inational diabetes rate total Inational diabetes rate Type II Inational diabetes rate Type I                                                                                                    | Name<br>Inational diabetes rate total<br>Inational diabetes rate Type II<br>Inational diabetes rate Type I | Secription  | Select All Clear Selections          |
| Value Columns  Source Column Name national diabetes rate total national diabetes rate Type II national diabetes rate Type I Preview                                                                                             | Column ID *  Inational diabetes rate total Inational diabetes rate Type II Inational diabetes rate Type I                                                                                                    | Name<br>Inational diabetes rate total<br>Inational diabetes rate Type II<br>Inational diabetes rate Type I | Secretion   | Select All Clear Selections          |
| Value Columns  Source Column Name national diabetes rate total national diabetes rate Type I national diabetes rate Type I Preview Refresh Preview View Preview                                                                 | Column ID *  Inational diabetes rate total Inational diabetes rate Type I Inational diabetes rate Type I V Timeline                                                                                                    | Name<br>Inational diabetes rate total<br>Inational diabetes rate Type II<br>Inational diabetes rate Type I | Secription  | elect All Clear Selections<br>Select |
| Value Columns   Source Column Name  national diabetes rate total  national diabetes rate Type I  national diabetes rate Type I  Preview  Refresh Preview View Preview = Invalid Data                                            | Column ID *  Inational diabetes rate total Inational diabetes rate Type II Inational diabetes rate Type I Inational diabetes rate Type I Inational diabetes | Name Inational diabetes rate total Inational diabetes rate Type II Inational diabetes rate Type I          | Secription  | elect All Clear Selections<br>Select |
| Value Columns   Source Column Name  national diabetes rate total  national diabetes rate Type I  national diabetes rate Type I  Preview  Refresh Preview View Preview I = Invald Data Please click "Refresh Preview" to view th | Column ID *          Inational diabetes rate total         Inational diabetes rate Type I         Inational diabetes rate Type I         Inational diabetes rate Type I         Inational diabetes rate Type I                                                                                                    | Name Inational diabetes rate total Inational diabetes rate Type II Inational diabetes rate Type I          | Secription  | elect All Clear Selections Select    |
| Value Columns  Source Column Name  national diabetes rate total  national diabetes rate Type I  national diabetes rate Type I  Preview Refresh Preview View Preview = Invalid Data Please click "Refresh Preview" to view th    | Column ID *          Inational diabetes rate total         Inational diabetes rate Type I         Inational diabetes rate Type I         v Timeline         e data                                                                                                    | Name Inational diabetes rate total Inational diabetes rate Type II Inational diabetes rate Type I Save     | Description | Cancel                               |

Figure 145: Custom Data File Status and Deletion

Figure 144: Edit Custom Data